## Integração Backoffice RM x Protheus SIGAMNT

| Produto            | : | Integração Backoffice RM x Protheus SIGAMNT |
|--------------------|---|---------------------------------------------|
| Processo           | : | Proceso                                     |
| Subprocesso        |   | Análise Técnica de Pneus                    |
| Data da publicação | : | 21/06/2013                                  |

Este documento tem o objetivo de orientar o usuário no processo de Análise Técnica de Pneus.

## DESENVOLVIMENTO/PROCEDIMENTO

Passo 1 – Acessar : Protheus SigaMNT, no caminho:

## Atualizações $\rightarrow$ Controle de Pneus $\rightarrow$ Analise Tecnica $\rightarrow$ Analise Tecnica

**Passo 2** – Realizar uma analise técnica de pneus pela tela abaixo e dar o destino condizente ao mesmo. (*OBS:* Para detalhes de como realizar uma análise técnica de pneus no Protheus SigaMNT favor consultar a documentação do mesmo.)

| P Análise<br>200005<br>ledida<br>115<br>0<br>10000 Dest.<br>10000 Dest.<br>10000 Dest.<br>10000 Dest.<br>10000 Dest.<br>10000 PCR PRO<br>00000 PCR PRO<br>0000 PCR PRO<br>0000 PCR PRO<br>0000 PCR PR | FUNDIDADE DO SULCO                                                                                                    | Análise Técnica dos Preus                                                  | Descricao<br>PAT 07.01.006<br>Dot<br>Destino Pneu*<br>Estoque Usado<br>Prof. Sulco*<br>10,00 ↓<br>Desc Fornec.<br>Accète(SAN)?<br>Sim ▼ | Km Total<br>0<br>▼<br>% de Credito<br>0,00 �                         |  |
|----------------------------------------------------------------------------------------------------|----------------------------------------------------------------------------------------------------|----------------------------------------------------------------------------|----------------------------------------------------------------------------------------------------|----------------------------------------------------------------------|--|
| Andise cocos cdda cdda ts ts ts ts ts ts ts ts ts ts ts ts ts                                                                                                    | Codigo Bern* PNEU01 Banda 5 Data Analise* 19:04/2013 Desc Motivo FUNDDADE DO SULCO DLAn Fornec /// Apur. Debito Sim *       | Modelo<br>PADRAO<br>Hora Analise*<br>18:00<br>Fornecedor<br>Cod: Laudo     | Destricao PAT 07.01.006 Dot Dot Estoque Usado Prof. Sulco* 10,00  Desc Fornec. Accète(SAN)? Sin V                                       | Km Total<br>0<br>•                                                   |  |
| adida<br>sdida<br>15<br>Its anda<br>0<br>stivo Dest.<br>Its anda<br>0<br>stivo Dest.<br>Its anda<br>0<br>stivo Dest.<br>Its anda<br>0<br>stivo Dest.<br>Its anda<br>0<br>stivo Dest.<br>Its anda<br>0<br>stivo Dest.<br>Its anda<br>0<br>stivo Dest.<br>Its anda<br>0<br>stivo Dest.<br>15<br>16<br>16<br>16<br>16<br>16<br>16<br>16<br>16<br>16<br>16                                                                                                    | PINEU01 Banda S Data Analise* 19.04/2013 Desc Motivo  FUNDDADE DO SULCO DLAn Fornee // Apur: Debito Sm Y                    | Modelo<br>PADRAO<br>Hora Analise*<br>18:00<br>Fornecedor<br>Cod. Laudo     | PAT 07.01.006<br>Dot<br>Destino Pneu*<br>Estoque Usado<br>Prof. Suico*<br>10.00 @<br>Desc Fornec.<br>Acete(SAN)?<br>Sin ¥               | Km Total<br>0<br>▼<br>*<br>*<br>*<br>*<br>*<br>*<br>*<br>*<br>*<br>* |  |
| xdida<br>15<br>15<br>15<br>15<br>15<br>10<br>10<br>10<br>10<br>10<br>10<br>10<br>10<br>10<br>10                                                                                                    | Banda<br>5<br>Data Analise*<br>19/04/2013<br>Desc Motivo<br>Desc Motivo                                                     | Modelo PADRAO Hora Analise* 18:00 Fornecedor Cod. Laudo Observacao         | Dot<br>Destino Pneu*<br>Estaque Usado<br>Prof. Salco*<br>10:00 @<br>Desc Fornec.<br>Acete(SAN)?<br>Sin ¥                                | Km Total<br>0                                                        |  |
| 15 0<br>h. Banda<br>0<br>tivo Dest.<br>recer*<br>VEU CONSIDERADO USADO POR PRO<br>digo Loja<br>0<br>0<br>0<br>0<br>0<br>0<br>0<br>0<br>0<br>0<br>0<br>0<br>0                                                                                                    | 5 Data Analise* 19.04/2013 Desc Mativa Desc Mativa Desc Mativa Desc Mativa Desc Mativa DELAn Fornec // // Apur: Debto Sim * | PADRAO<br>Hora Analise*<br>18:00<br>Fornecedor<br>Cod. Laudo<br>Observação | Destino Preu*<br>Estoque Usado<br>Prof. Sulco*<br>10,00 @<br>Desc Fornec.<br>Acete(SN)?<br>Sin ¥                                        | 0<br>▼<br>% de Credio<br>0,00 ◆                                      |  |
| I. Banda                                                                                                    | Data Analise*<br>19.04/2013 III<br>Desc Motivo<br>FUNDIDADE DO SULCO<br>DLAn Fornec<br>// III<br>Apur: Debito<br>Sim Y      | Hora Analise* 18:00 Fornecedor Cod. Laudo Observação                       | Destino Pneu*<br>Estoque Usado<br>10,00 ∲<br>Desc Fornec.<br>Acete(S/N)?<br>Sim ▼                                                       | ♥ de Credito<br>0,00 ♦                                               |  |
| 0<br>tivo Dest.<br>EU CONSDERADO USADO POR PRO<br>digo Loja<br>Credito<br>0,00 🗇                                                                                                    | 19/04/2013 III<br>Desc Motivo<br>FUNDIDADE DO SULCO<br>DLAn Fornec<br>// III<br>Apur: Debito<br>Sim V                       | 18:00<br>Fornecedor<br>Cod. Laudo<br>Observação                            | Estoque Usado<br>Prof. Salco*<br>10,00 @<br>Desc Fornec.<br>Acete(S/N)?<br>Sim ¥                                                        | ♥ de Credio                                                          |  |
| tivo Dest.<br>recer*<br>EU CONSIDERADO USADO POR PRO<br>digo Loja<br>. Credito<br>0.00 🗇                                                                                                    | PEUNDIDADE DO SULCO<br>DLAn Fornec<br>// III<br>Apur. Debito<br>Sim V                                                       | Fornecedor<br>Cod. Laudo                                                   | Prof. Sulco* 10,00  Desc Fornec. Acete(S/N)? Sim                                                                                        | % de Credio                                                          |  |
| IEU CONSIDERADO USADO POR PRO<br>digo Loja                                                                                                    | FUNDIDADE DO SULCO<br>DI An Fornec<br>// III<br>Apur. Debito<br>Sim                                                         | Fornecedor<br>Cod. Laudo                                                   | 10,00 🏈<br>Desc Fornec.<br>Acete(SAN)?<br>Sim 💌                                                                                         | % de Credio                                                          |  |
| recer*<br>IEU CONSIDERADO USADO POR PRO<br>Idigo Loja                                                                                                    | FUNDIDADE DO SULCO<br>DI An Fornec<br>// IIII<br>Apur. Debito<br>Sim                                                        | Fornecedor<br>Cod. Laudo                                                   | Desc Fornec.<br>Acete(SAI)?<br>Sin v                                                                                                    | % de Credito                                                         |  |
| IEU CONSIDERADO USADO POR PRO                                                                                                    | FUNDIDADE DO SULCO<br>DLAn Fornec<br>// IIII<br>Apur. Debito<br>Sim                                                         | Cod. Laudo<br>Observacao                                                   | Acete(SAV)?<br>Sin ¥                                                                                                    | % de Credito                                                         |  |
| digo Loja<br>. Credito                                                                                                    | Dt.An.Fornec<br>// III<br>Apur. Debito<br>Sim                                                                               | Cod. Laudo                                                                 | Acette(SN)?<br>Sim                                                                                                    | % de Credito                                                         |  |
| . Credito                                                                                                    | // ↓<br>Apur. Debito<br>Sim                                                                                                 | Observação                                                                 | Sim                                                                                                    | 0,00                                                                 |  |
| . Credito                                                                                                    | Apur. Debito                                                                                                    | Observação                                                                 |                                                                                                    |                                                                      |  |
| 0,00                                                                                                    | Sim                                                                                                    | 0000174040                                                                 |                                                                                                    |                                                                      |  |
|                                                                                                    |                                                                                                    |                                                                            |                                                                                                    |                                                                      |  |
|                                                                                                    |                                                                                                    |                                                                            |                                                                                                    |                                                                      |  |
|                                                                                                    |                                                                                                    |                                                                            |                                                                                                    |                                                                      |  |
|                                                                                                    |                                                                                                    |                                                                            |                                                                                                    |                                                                      |  |
|                                                                                                    |                                                                                                    |                                                                            |                                                                                                    |                                                                      |  |
|                                                                                                    |                                                                                                    |                                                                            |                                                                                                    |                                                                      |  |
|                                                                                                    |                                                                                                    |                                                                            |                                                                                                    |                                                                      |  |
|                                                                                                    |                                                                                                    |                                                                            |                                                                                                    |                                                                      |  |
|                                                                                                    |                                                                                                    |                                                                            |                                                                                                    |                                                                      |  |
|                                                                                                    |                                                                                                    |                                                                            |                                                                                                    |                                                                      |  |
|                                                                                                    |                                                                                                    |                                                                            |                                                                                                    |                                                                      |  |
|                                                                                                    |                                                                                                    |                                                                            |                                                                                                    |                                                                      |  |
|                                                                                                    |                                                                                                    |                                                                            |                                                                                                    |                                                                      |  |
|                                                                                                    |                                                                                                    |                                                                            |                                                                                                    |                                                                      |  |
|                                                                                                    |                                                                                                    |                                                                            |                                                                                                    |                                                                      |  |
|                                                                                                    |                                                                                                    |                                                                            |                                                                                                    |                                                                      |  |
|                                                                                                    |                                                                                                    |                                                                            |                                                                                                    |                                                                      |  |
|                                                                                                    |                                                                                                    |                                                                            |                                                                                                    |                                                                      |  |
|                                                                                                    |                                                                                                    |                                                                            |                                                                                                    |                                                                      |  |
|                                                                                                    |                                                                                                    |                                                                            |                                                                                                    |                                                                      |  |
|                                                                                                    |                                                                                                    |                                                                            |                                                                                                    |                                                                      |  |
|                                                                                                    |                                                                                                    |                                                                            |                                                                                                    |                                                                      |  |
|                                                                                                    |                                                                                                    |                                                                            |                                                                                                    |                                                                      |  |
|                                                                                                    |                                                                                                    |                                                                            |                                                                                                    |                                                                      |  |
|                                                                                                    |                                                                                                    |                                                                            |                                                                                                    |                                                                      |  |
|                                                                                                    |                                                                                                    |                                                                            |                                                                                                    |                                                                      |  |

Durante a análise técnica, caso necessário, a rotina do SigaMNT Frotas solicitará ao usuário que selecione o produto ao qual este pneu deverá ser considerado no módulo de estoque após a alteração de status.

Ao finalizar a análise técnica, dependendo do proceidmento realizado no SigaMNT o sistema enviará ao Backoffice RM uma mensagem (StockTurnover) de baixa, ou uma de entrada ou as duas mensagens juntas.

Para verificar qual movimento será gerado no RM basta verificar o conteúdo da tag Type no XML da mensagem única . Type = '000' será gerado um movimento de baixa de estoque, type = '001' será gerado um movimento de entrada de estoque.

**Passo 3** - Após a Análise Técnica ser finalizadoa no Protheus SigaMNT o usuário deverá acessar o TOTVS Gestão de Estoque, Compras e Faturamento, acessar o movimento gerado (baixa de estoque ou entrada de estoque) e confrontar os dados do movimento com os dados da mensagem única kafim de verificar se os mesmos foram gerados corretamente. Veja imagem abaixo:

| Movimento: 000000151 - 1             | 1.2. | 81                                                  |               |         |                   |                 |                      |                        |                  | x              |  |  |
|--------------------------------------|------|-----------------------------------------------------|---------------|---------|-------------------|-----------------|----------------------|------------------------|------------------|----------------|--|--|
| 🗋 🗙 💈 🕅 🔹 🕨 🕅 Anexos 🔻 🌯 Processos 👻 |      |                                                     |               |         |                   |                 |                      |                        |                  |                |  |  |
| Identificação 🔅 Itens                |      |                                                     |               |         |                   |                 |                      |                        |                  |                |  |  |
| Cabeçalho                            |      |                                                     |               |         |                   |                 |                      |                        |                  |                |  |  |
| Tabelas                              |      | ] 🔐 🗙 🚺 ∢ 🕨 🕅 📇 1/1 🔢 🌍 Exportar 👻 🎒                |               |         |                   |                 |                      |                        |                  |                |  |  |
| Itens 🌣                              |      |                                                     |               |         |                   |                 |                      |                        |                  |                |  |  |
| <u>Itens</u>                         | H    |                                                     |               |         |                   |                 |                      |                        |                  |                |  |  |
| Rateios 🗸                            | 4    | Arraste aqui o cabeçalho de uma coluna para agrupar |               |         |                   |                 |                      |                        |                  |                |  |  |
| Informaçãos Adicionais               |      | [x]                                                 | Nº Sequencial | Produto | Descrição Produto | Código Reduzido | Número no Fabricante | Código do Fabricante   | Código Auxiliar  | Quantida       |  |  |
|                                      | 2    |                                                     | 1             | 30.01   | Gasolina Comum    | 1044            | 30.01                |                        |                  | 5,             |  |  |
| Consultas 🏼 🌣                        |      |                                                     |               |         |                   |                 |                      |                        |                  |                |  |  |
|                                      |      |                                                     |               |         |                   |                 |                      |                        |                  |                |  |  |
|                                      |      |                                                     |               |         |                   |                 |                      |                        |                  |                |  |  |
|                                      |      |                                                     |               |         |                   |                 |                      |                        |                  |                |  |  |
|                                      |      |                                                     |               |         |                   |                 |                      |                        |                  |                |  |  |
|                                      |      |                                                     |               |         |                   |                 |                      |                        |                  |                |  |  |
|                                      |      |                                                     |               |         |                   |                 |                      |                        |                  |                |  |  |
|                                      |      |                                                     |               |         |                   |                 |                      |                        |                  |                |  |  |
|                                      |      |                                                     |               |         |                   |                 |                      |                        |                  |                |  |  |
|                                      |      | 0                                                   | )             |         |                   |                 |                      |                        |                  |                |  |  |
|                                      |      | (                                                   |               |         |                   |                 |                      |                        |                  |                |  |  |
|                                      |      |                                                     | Totais:       | Va      | alor Bruto:       | 4,95 Sub        | total: :             | 4,95 Valor do Document | :0:              | 4,95           |  |  |
|                                      |      |                                                     |               |         |                   |                 |                      | <u>o</u> k             | <u>C</u> ancelar | <u>S</u> alvar |  |  |

Por fim verificar o saldo do produto/pneu para virificar a baixa ou a entrada do estoque da quantidade informada no moviemento gerado.